### Vägledning för visumansökan till Indien (e-Tourist Visa)

Här kan du få hjälp med hur du fyller i din visumansökan inför din resa till Indien. Det är viktigt att du följer denna vägledning noggrant. För att ansöka om visum behöver du följande:

#### 1. Pass

Ditt pass måste vara giltigt i minst 6 månader efter ditt hemresedatum från Indien. När du fyller i din visumansökan behöver du en kopia av fotosidan i ditt pass. Den ska laddas upp elektroniskt, så du måste ha passkopian redo på din dator. Filen med passkopian måste vara en **PDF-fil** och får **max vara 300 kb** stor.

#### 2. Passfoto

Du behöver ett passfoto som ska laddas upp i samband med visumansökan. Därför måste du ha fotot elektroniskt på din dator. Fotot ska uppfylla de gällande kraven för passfoton, det ska vara i färg och får inte vara äldre än **6 månader**. Fotot måste vara en **JPG-fil** och får **max vara 1 MB**.

#### 3. Ansökningsformulär

En separat ansökan ska fyllas i elektroniskt på internet för varje sökande. Uppgifterna i visumansökan måste **exakt** matcha uppgifterna i ditt pass. Alla förnamn, mellannamn och efternamn ska anges precis som de står i passet. Du får **inte** utelämna något namn eller använda smeknamn.

Det finns tre olika typer av e-Tourist Visa med olika giltighetstider och priser:

- 30 dagars visum 25 USD
- 1 års visum 40 USD
- 5 års visum 80 USD

Om du väljer **30 dagars visum** ska du ansöka **tidigast 25 dagar** innan ditt ankomstdatum till Indien. Om du väljer **1 eller 5 års visum**, gäller visumet från dagen du skickar in ansökan. Se därför till att både ditt ankomst- och avresedatum ligger inom visumets giltighetsperiod.

Du fyller i din visumansökan på <u>https://indianvisaonline.gov.in/evisa/tvoa.html</u> Se till att ha ditt pass redo. Du behöver endast fylla i de fält som är markerade med en **röd stjärna**. Ansökningsformuläret ska fyllas i på **engelska**. **Observera att Ä, Ö och Å ska skrivas som AE, OE och AA.** 

För att starta din visumansökan, klicka på "Apply here for e-Visa".

Viktigt: När du börjar din ansökan måste du skriva ner och spara ditt Temporary Application ID om du vill kunna komma tillbaka till ansökan senare. Eksempel på et Tem. App.ID (53081534JSBL8HO)

### Albatros travel

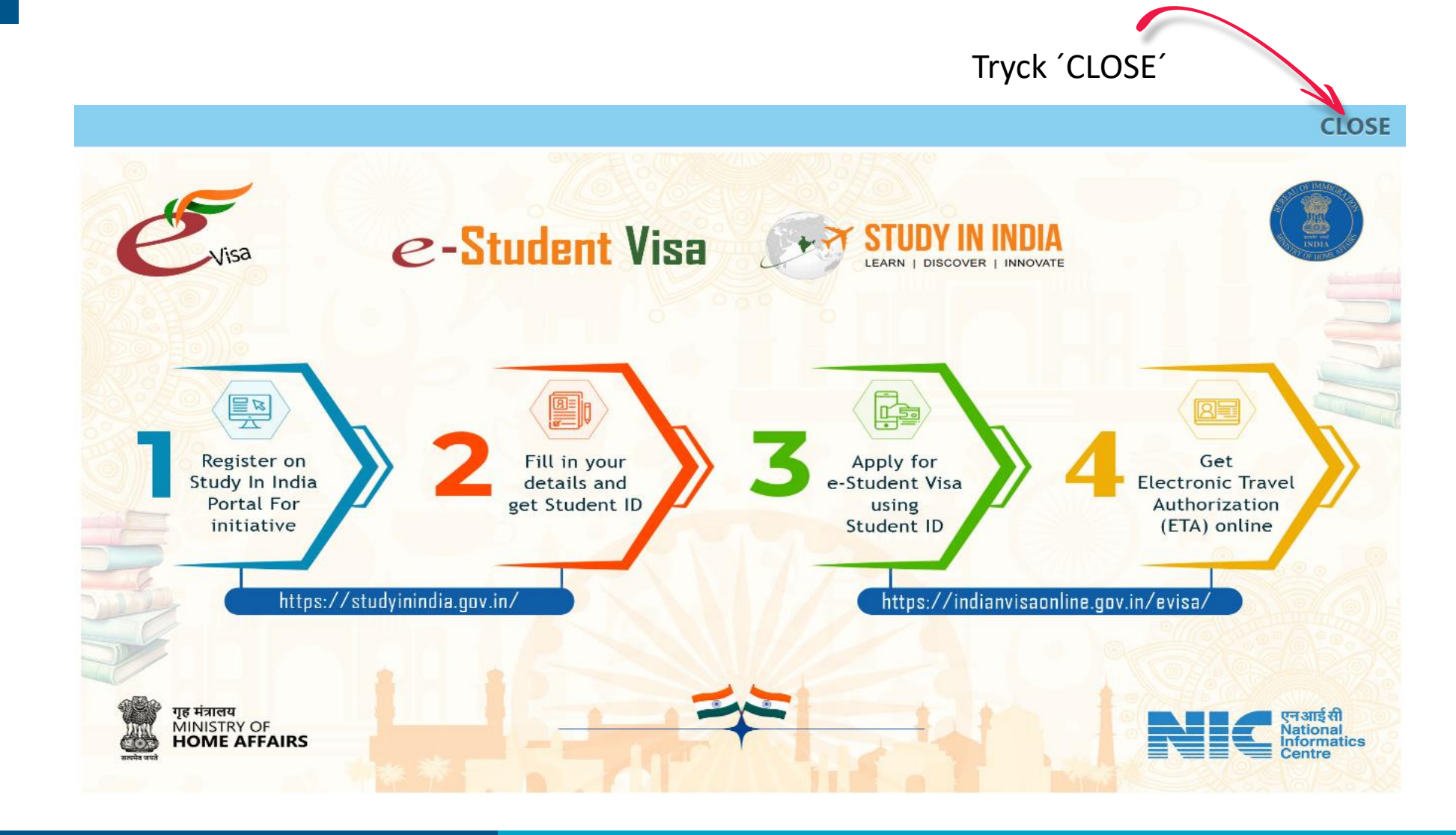

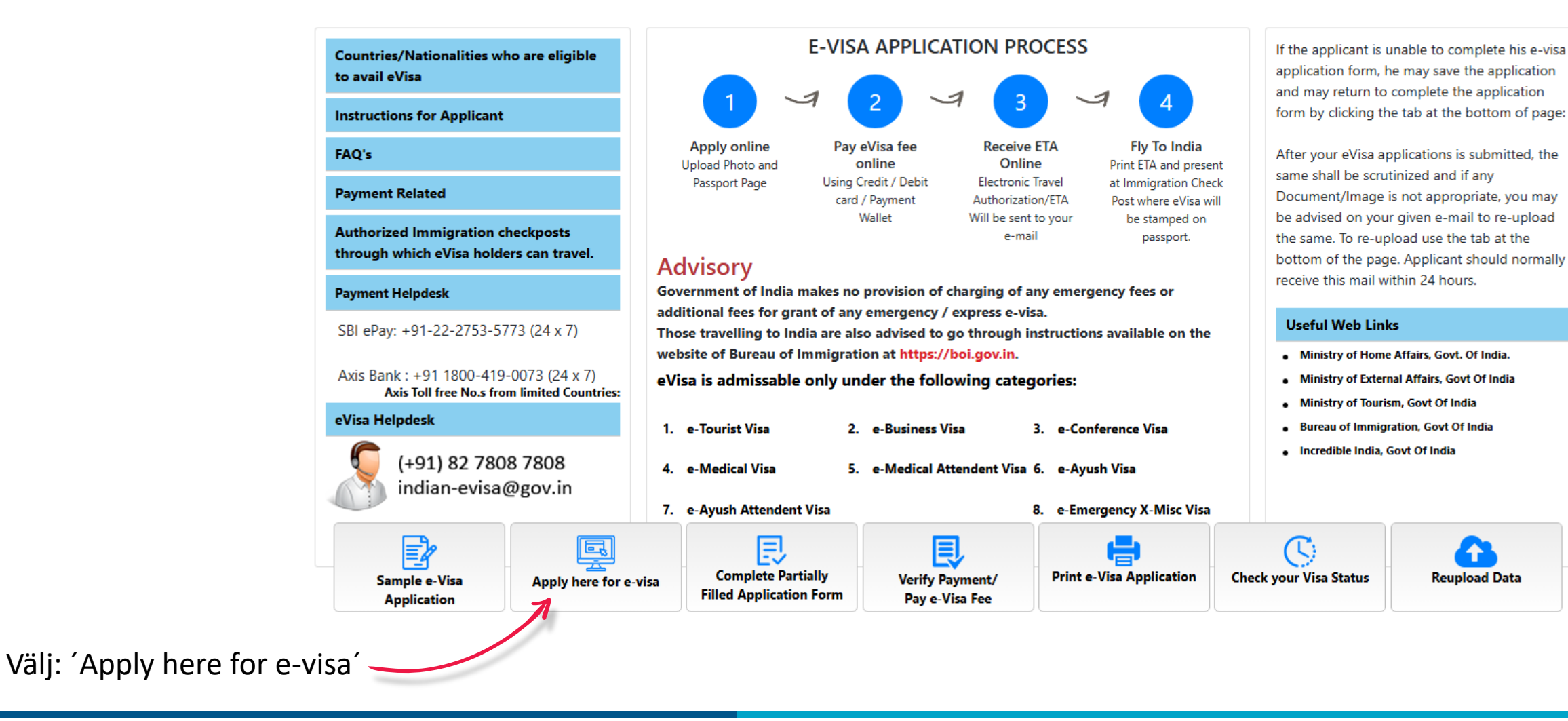

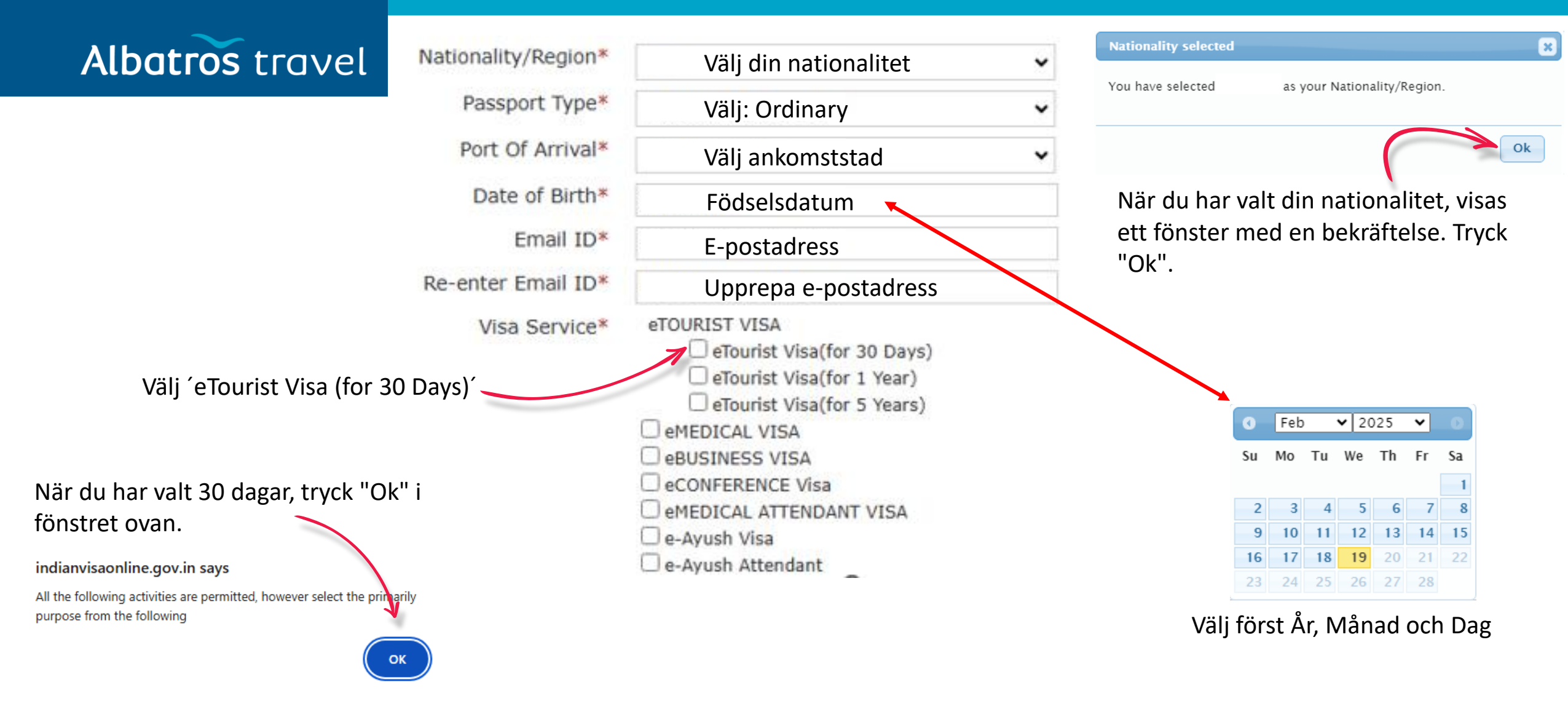

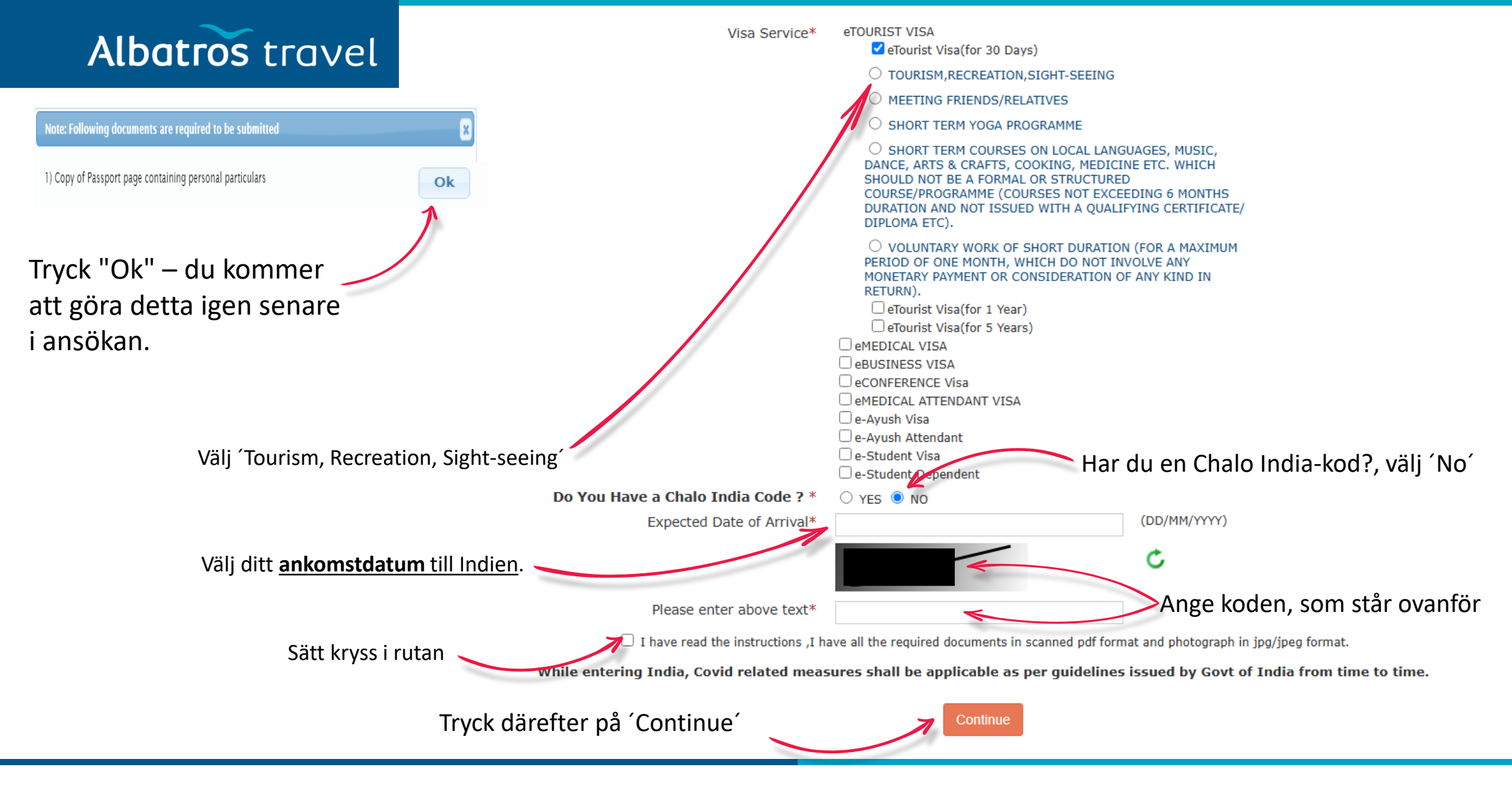

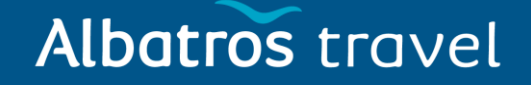

Kom ihåg: Ä, Ö och Å kan inte användas här. Ä = AE, Ö = OE, Å = AA.

Här visas ditt tillfälliga ansökningsnummer. Skriv ner det så att du kan komma åt din ansökan igen om det behövs.

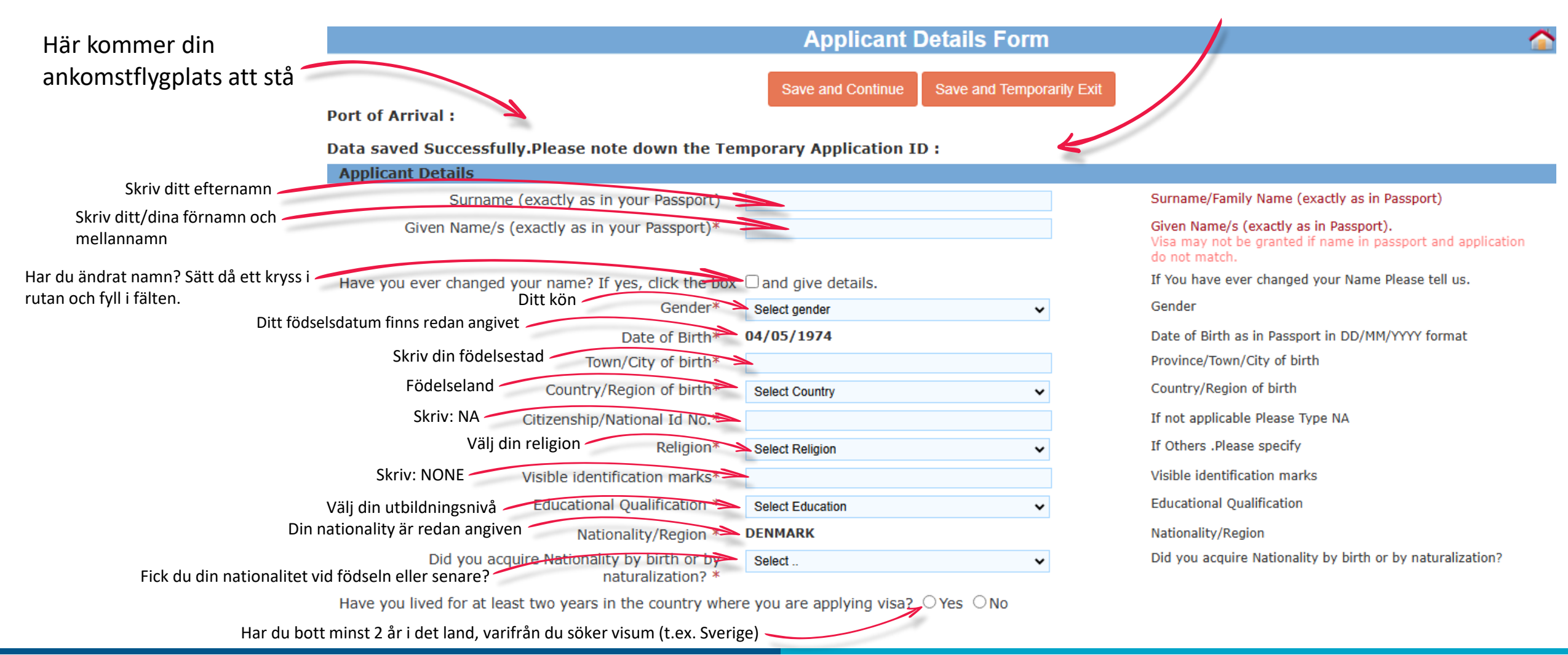

#### Passupplysningar

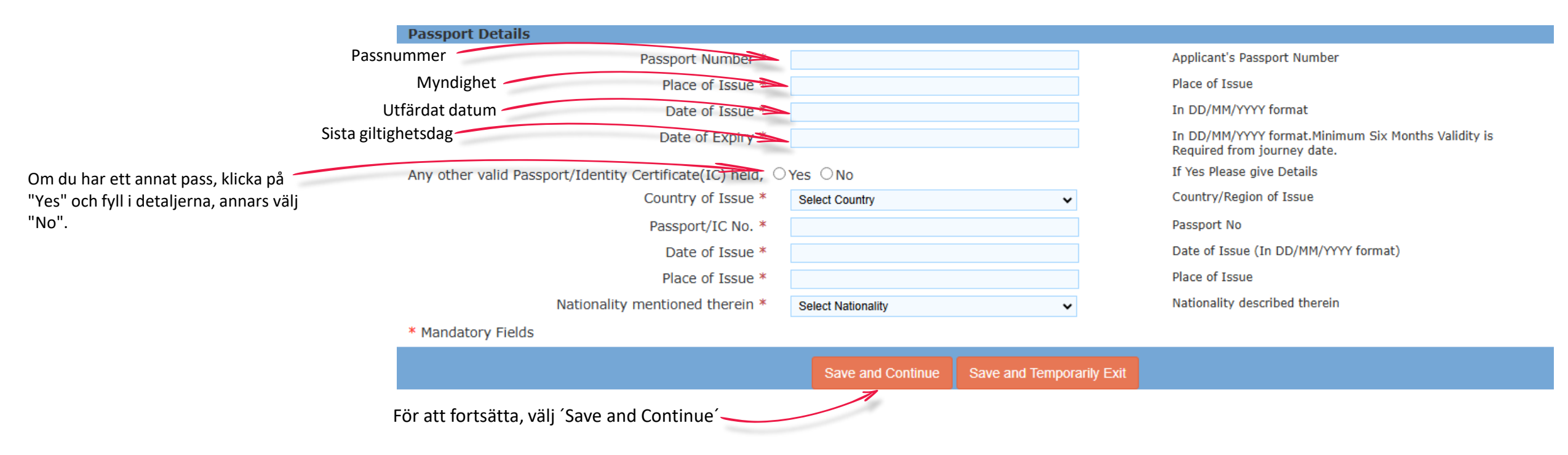

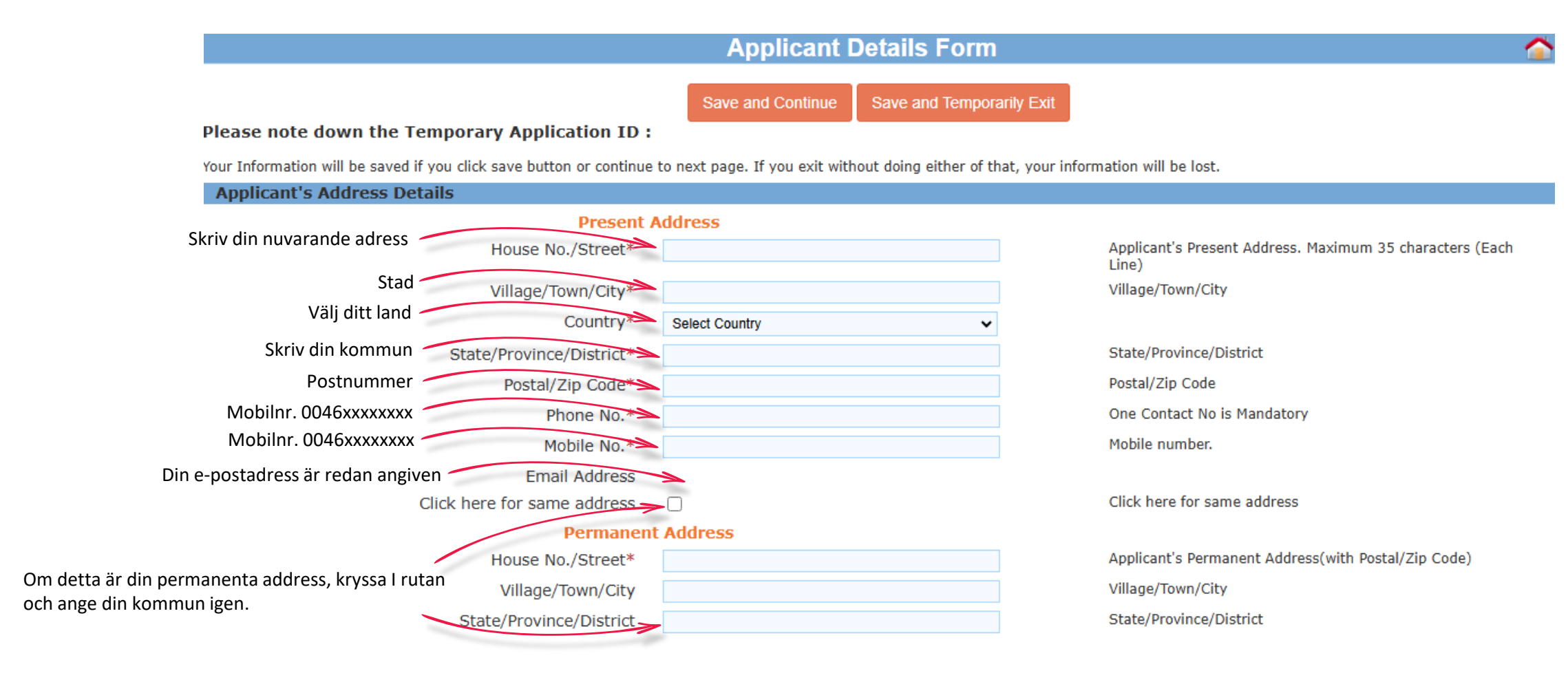

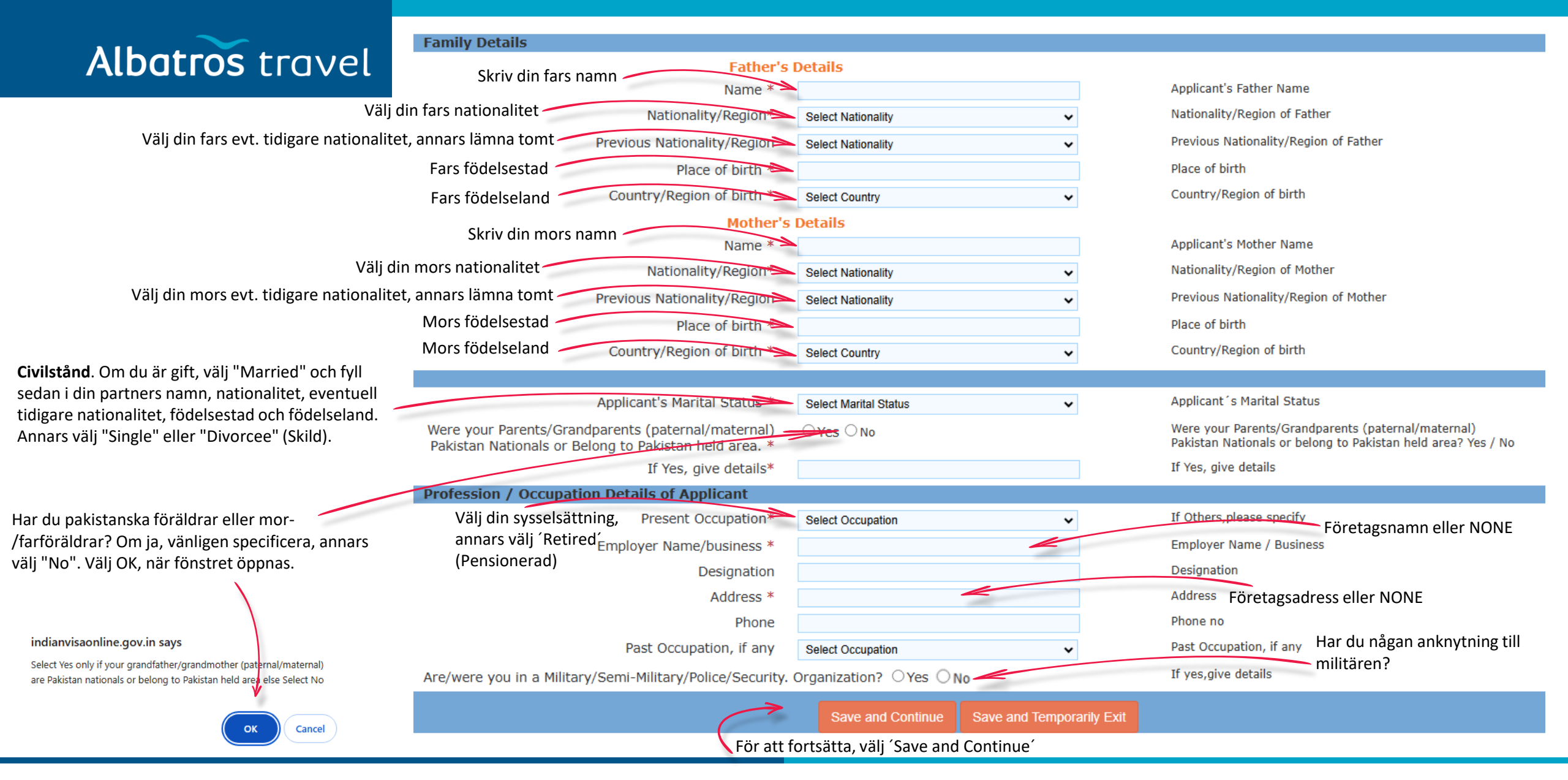

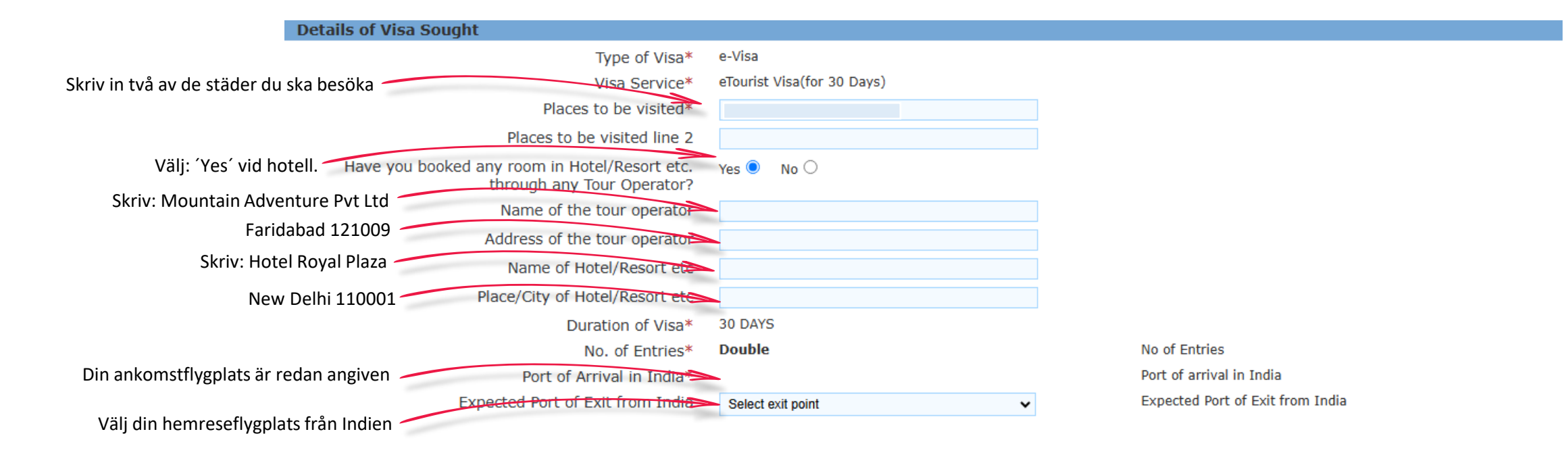

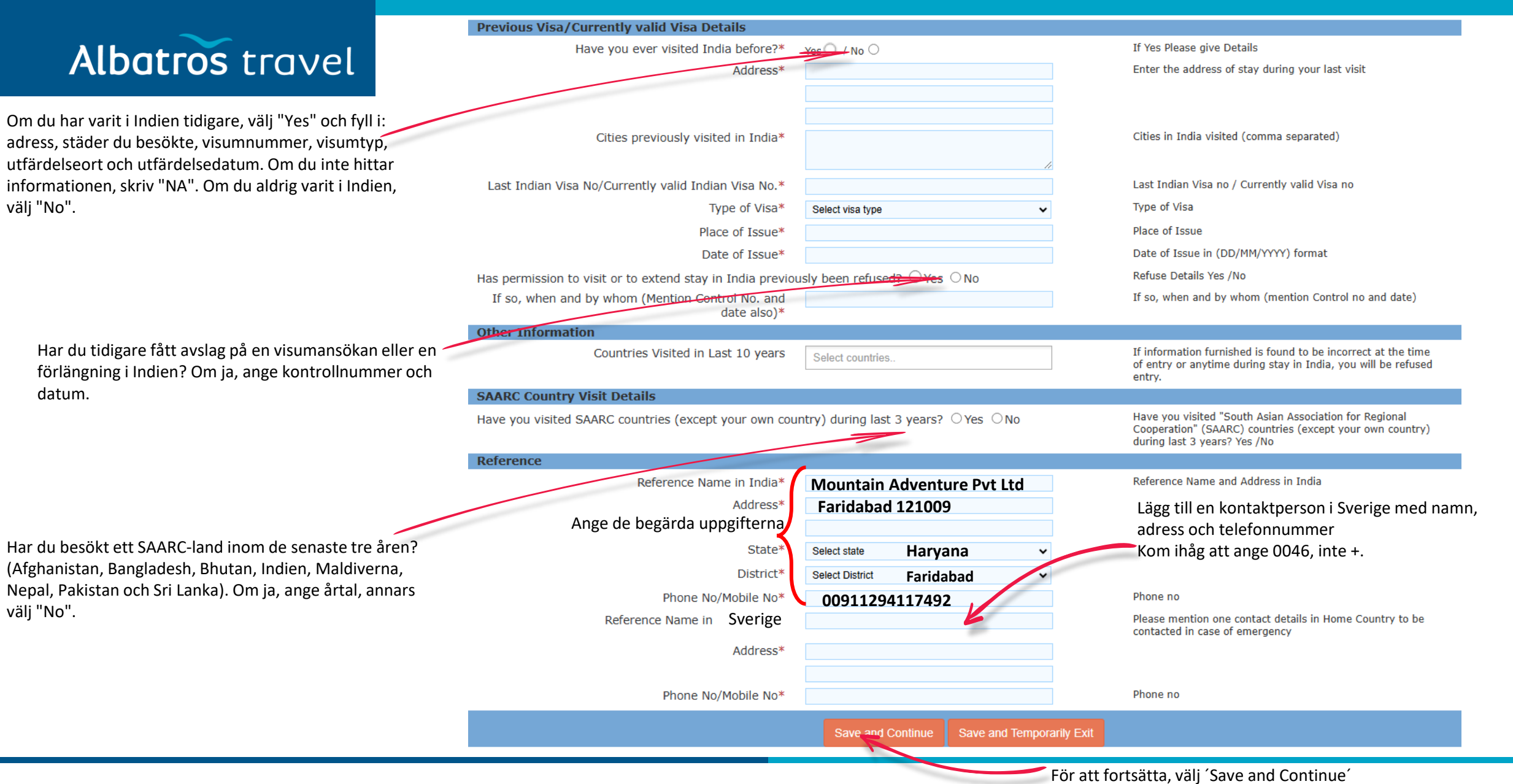

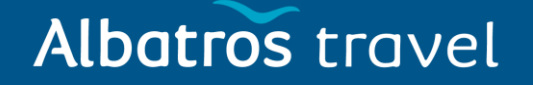

#### Här ska du besvara de 6 frågorna med Ja eller Nej

Please provide below given details. Please give details if marked YES.

| <ol> <li>Har du någonsin blivit arresterad/åtalad/dömd av en doms<br/>i något land?</li> </ol>                                                                             | tol<br>1 | Have you ever been arrested/ prosecuted/ convicted by Court of Law of any country?*                                                                                             | ⊖Yes ⊖No             |                                                                                                    |
|----------------------------------------------------------------------------------------------------|----------|----------------------------------------------------------------------------------------------------|----------------------|----------------------------------------------------------------------------------------------------|
|                                                                                                    | 2        | Have you ever been refused entry / deported by any country including India?*                                                                                                    | ⊖Yes ⊖No             | 2. Har du någonsin nekats inresa/blivit deporterad från något<br>land, inklusive Indien?                                                        |
| <b>3.</b> Har du någonsin varit involverad i<br>människohandel/narkotikahandel/barnmisshandel/<br>brott mot kvinnor/ekonomiska brott/finansiellt bedrägeri?                | 3        | Have you ever been engaged in Human trafficking/ Drug<br>trafficking/ Child abuse/ Crime against women/ Economic<br>offense / Financial fraud?*                                 | ⊖Yes ⊖No             |                                                                                                    |
|                                                                                                    | 4        | Have you ever been engaged in Cyber crime/ Terrorist<br>activities/ Sabotage/ Espionage/ Genocide/ Political killing/<br>other act of violence?*                                | ⊖ <sub>Yes</sub> ⊖No | 4. Har du någonsin varit involverad i<br>cyberbrottslighet/terroristaktiviteter/sabotage/spionage/folkmo<br>rd/politiskt mord/andra våldsbrott? |
| 5. Har du någonsin, på något sätt eller via något medium,<br>uttryckt åsikter som rättfärdigar eller glorifierar<br>terroristhandlingar eller som kan uppmuntra andra till | 5        | Have you ever by any means or medium, expressed views<br>that justify or glorify terrorist violence or that may<br>encourage others to terrorist acts or other serious criminal | ⊖Yes ⊖No             |                                                                                                    |
| terrorhandlingar eller andra allvarliga brott?                                                                                                    | 6        | acts?*<br>Have you sought asylum (political or otherwise)in any<br>country?*                                                                                                    | ⊖Yes ⊖No             | 6. Har du någonsin sökt asyl (politiskt eller annat) i något land?                                                                              |

I hereby declare that the information furnished above is correct to the best of my knowledge and belief. in case the information is found false at any stage, I am liable for legal action/deportation/blacklisting or any other action as deemed fit by the Government of India.

Save and Continue Save and Temporarily Exit

Genom att sätta ett kryss i rutan bekräftar du att du har svarat ärligt på alla frågor.

För att fortsätta, välj 'Save and Continue'

# Albatros travel

Här ska du ladda upp ett foto av dig själv. Bakgrunden ska vara ljus/vit (fotot ska likna ett passfoto eller körkortsfoto). Fotots storlek får inte överstiga 1 MB och ska vara i JPEG-format.

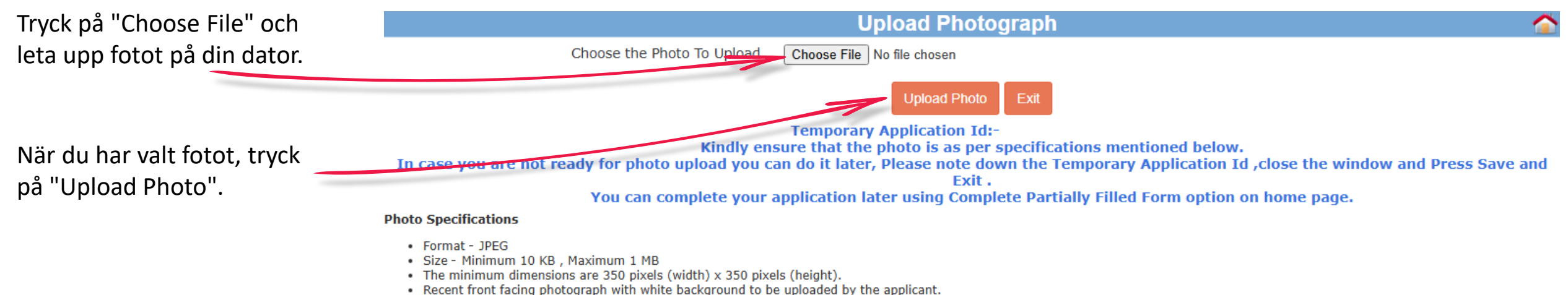

- Do not crop the Passport Image to use it as your recent photograph. Upload clear front facing photograph with preferable white/light coloured background.
- The application is liable to be rejected if the uploaded photograph are not clear and as per specification.

# Albatros travel

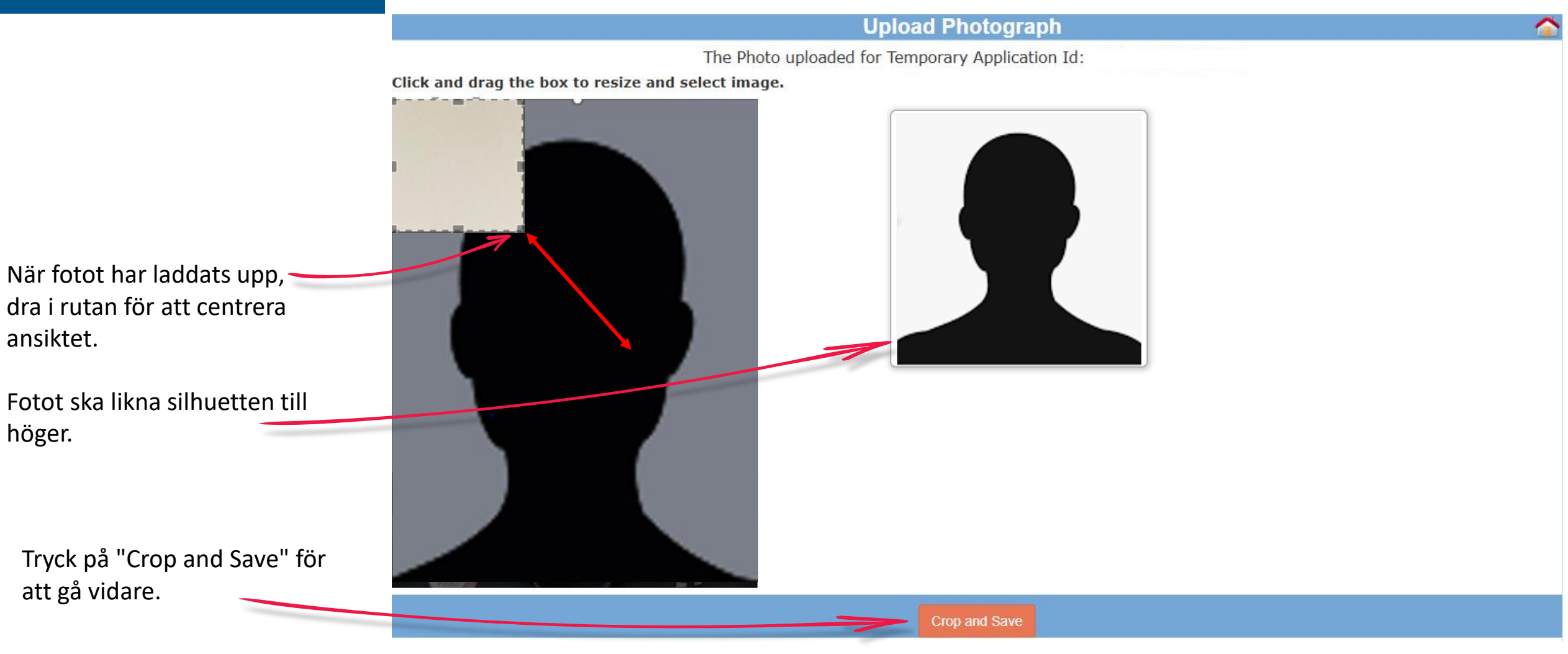

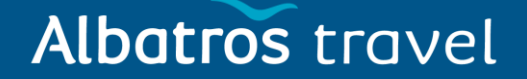

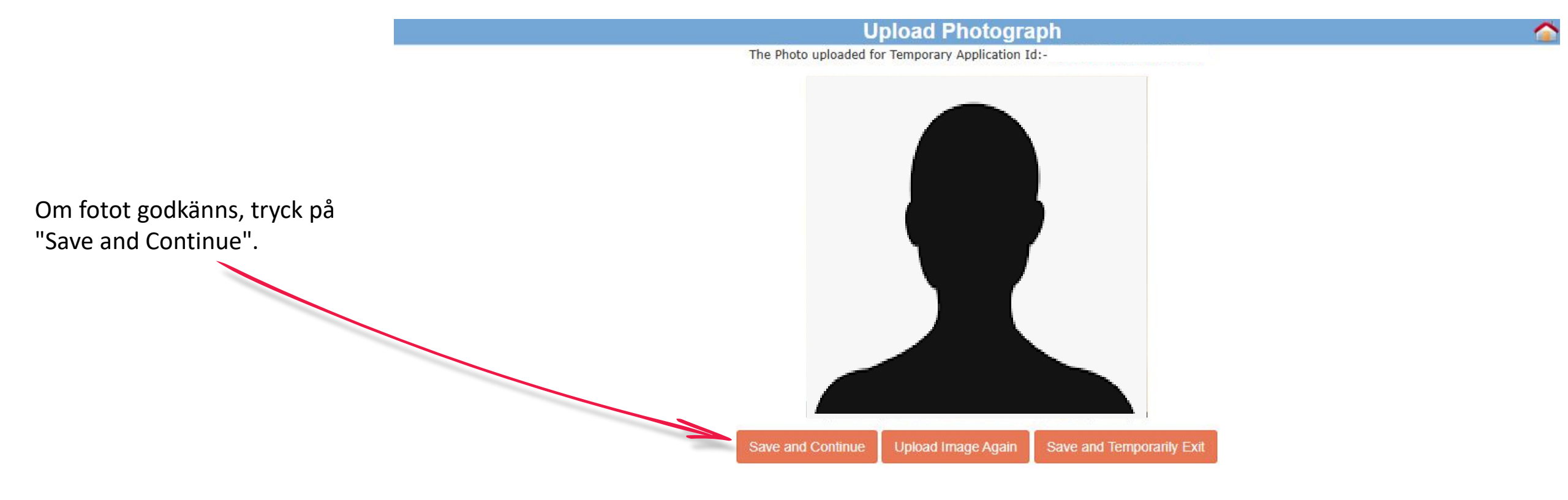

Här ska du ladda upp en kopia av ditt pass. Tryck på "Choose File" och leta upp din passkopia på datorn.

När du har valt filen, tryck på "Upload Document".

När kopian har laddats upp, tryck på "View" för att kontrollera att den är läsbar.

Om allt är korrekt, verifiera genom att sätta ett kryss i rutan och tryck sedan på "Confirm".

# Vägledning för visumansökan till Indien (e-Tourist Visa)

|            | Document Upload                                                                                                    | <u>^</u>                                                           |  |  |  |  |
|------------|----------------------------------------------------------------------------------------------------|--------------------------------------------------------------------|--|--|--|--|
| l          | Document to be uploaded for Temporary Application Id:-                                                                                                    |                                                                    |  |  |  |  |
|            | Document description                                                                                                    | Status                                                             |  |  |  |  |
| tt<br>a    | 1) Copy of Passport page containing personal particulars Choose File No file chosen Upload Document                                                                                                    | Not Uploaded                                                       |  |  |  |  |
| G          | Kindly ensure that the document is as per specifications mentioned below.                                                                                                    |                                                                    |  |  |  |  |
|            | i. All documents uploaded by the applicant including business cards,invitation letters etc. must be in English language, failing which<br>rejection.<br>ii. File Format PDF, Size Maximum 300 KB<br>iii. Passport Upload- Photo page of PassPort containing personal details like name date of birth, nationality, expiry date etc. to be upl                                                                                                    | e-Visa application would be liable for                             |  |  |  |  |
|            | in. Passport opional Photo page of Passport containing personal details internance, date of birth, individuity, expiry date etc. to be apprix<br>iv. Photo page of Passport uploaded should be of the same passport whose details are provided in Passport Details section.<br>v. The application is liable to be rejected if the uploaded document is not clear, legible and as per specification.                                                                                                    | baded by the applicant.                                            |  |  |  |  |
|            | Document description         1) Copy of Passport page containing personal particulars             View                                                                                                    | Status<br>Uploaded                                                 |  |  |  |  |
| på _<br>ir | <ul> <li>Kindly ensure that the document is as per specifications mentioned below.</li> <li>i. All documents uploaded by the applicant including business cards, invitation letters etc. must be in English language, failing which rejection.</li> <li>ii. File Format PDF, Size Maximum 300 KB</li> <li>iii. Passport Upload- Photo page of Passport containing personal details like name, date of birth, nationality, expiry date etc. to be up iv. Photo page of Passport uploaded should be of the same passport whose details are provided in Passport Details section.</li> <li>v. The application is liable to be rejected if the uploaded document is not clear, legible and as per specification.</li> </ul> | e-Visa application would be liable for<br>loaded by the applicant. |  |  |  |  |
|            | Confirm                                                                                                    |                                                                    |  |  |  |  |

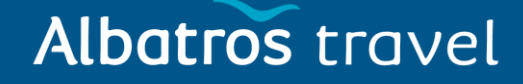

#### **Confirm Details**

The applicant is requested to verify the particulars filled in the application Form.The applicant may face legal action(including refusal to enter India or deportation) in case of provision of wrong information.

Please verify your Registration Details. If all details are correct please Press "Verified and Continue".

For any corrections press "Modify/Edit"

Please note down the Temporary Application ID:

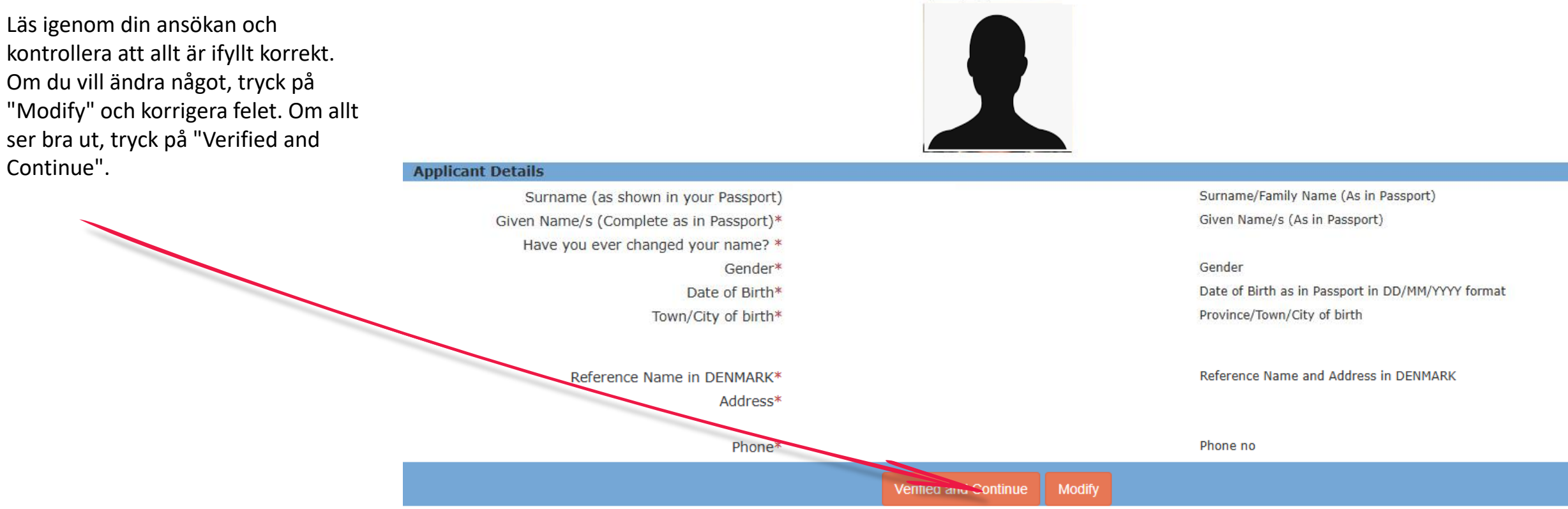

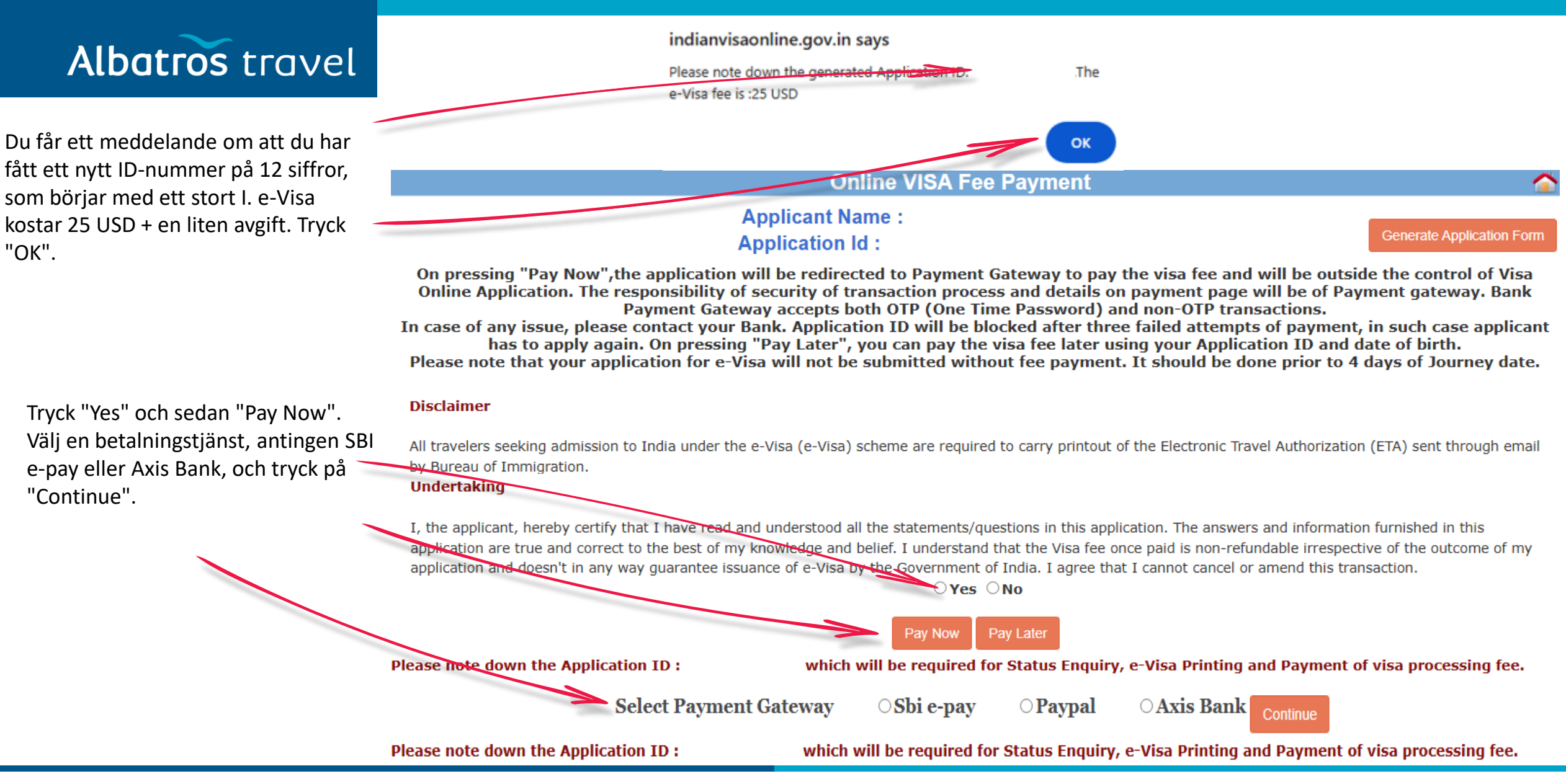

X

Ok

# Albatros travel

Det kan ta upp till 2 timmar innan betalningen går igenom. Tryck på ´Ok´

#### Note: Regarding Payment

The Visa fee payment status updation may take up to 2 hours due to technical reasons/network delays.

Applicants are advised to **wait for 2 hours before payment of Visa fee again**. In cases, where Visa fee has been deducted but status is not updated, the applicants are advised to verify their payment status by clicking on 'Verify Payment/Pay Visa Fee' tab on Home page.

# Albatros travel

**OSBIePay** 

As per RBI Guidelines all cards (physical and virtual) shall be enabled for

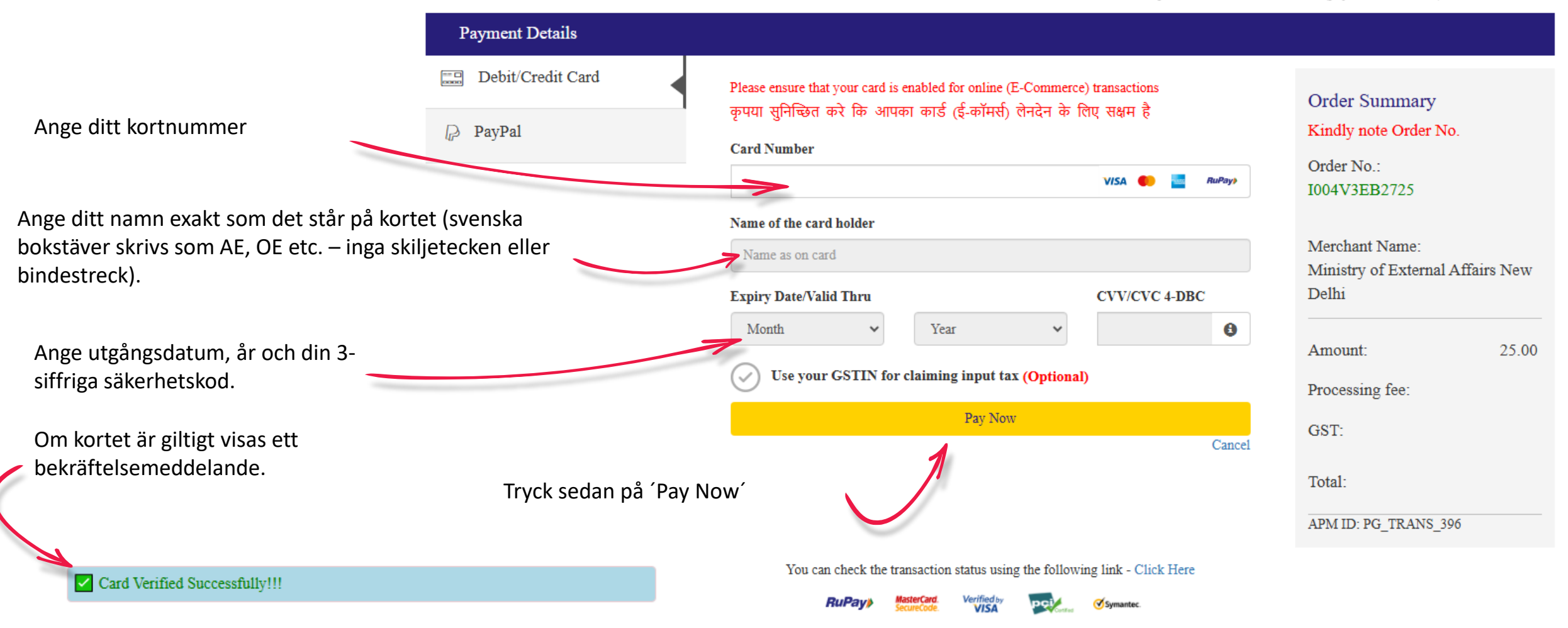

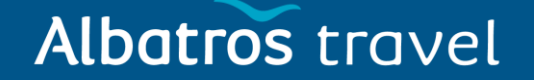

När ditt e-Visa är betalt kan det ta upp till 72 timmar innan det godkänns. Om myndigheterna inte godkänner det måste du ansöka om ett nytt e-Visa och vara uppmärksam på den angivna anledningen till avslaget.

Om du däremot får ett mejl där det står att ditt e-Visa är "Granted" (Godkänt), ska du gå in på webbplatsen för e-Visa Indien igen. Tryck på:

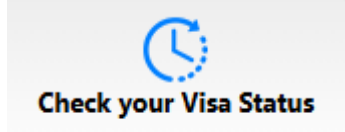

Ange ditt nya "Application ID" (börjar med I som i Indien), därefter ditt passnummer och texten i rutan. Tryck på 'Check Status'.

Nu ser du under "Application Status" att ditt e-Visa är "Granted". Tryck på "Print Status" och skriv ut ditt e-Visa i färg – ta med det på resan.

Exempel på eVisa till Indien